## How to create a digital signature

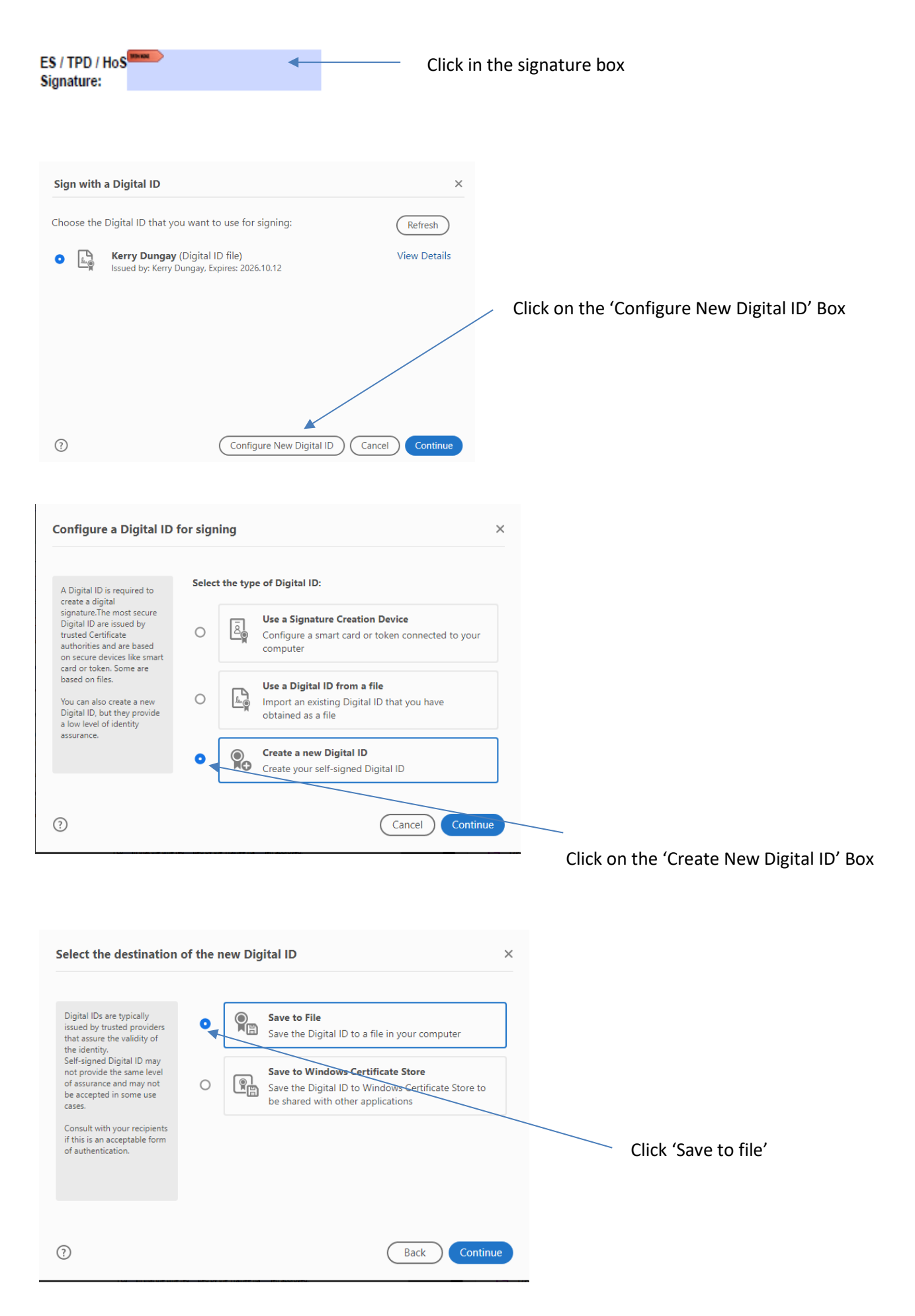

| Create a self-signed Di                                                                                                    | gital ID                                                                                                    |                                                                                                    | ×                |                                                                                   |
|----------------------------------------------------------------------------------------------------|----------------------------------------------------------------------------------------------------|----------------------------------------------------------------------------------------------------|------------------|-----------------------------------------------------------------------------------|
| Enter the identity<br>information to be used for<br>creating the self-signed<br>Digital ID.<br>Digital IDs that are self-<br>signed by individuals do not<br>provide the assurance that<br>the identity information is<br>valid. For this reason they<br>may not be accepted in<br>some use cases.                                                                                                    | Name<br>Organizational Unit<br>Organization Name<br>Email Address<br>Country/Region<br>Key Algorithm<br>Use Digital ID for | Joe Bloggs<br>Enter Organizational Unit<br>Enter Organization Name<br>joe.bloggs@nhs.net<br>GB - UNITED KINGDOM<br>2048-bit RSA<br>Digital Signatures |                  | You only need to enter the<br>fields highlighted in red<br>and change the country |
| ?                                                                                                    |                                                                                                    | Back                                                                                                    | tinue            |                                                                                   |
| Save the self-signed Distribution of the private key of the Digital ID. You will need this password again to use the Digital ID for signing. Save the Digital ID for signing. Save the Digital ID file in a known location so that you can copy it or back it up.                                                                                                    | igital ID to a file Your Digital ID will be s C:\Users\DungayK\A; Apply a password to p Confirm the password               | aved at the following location :<br>ppData\Roaming\Adobe\Acrobat\ Brow<br>protect the Digital ID:<br>I:<br>Back S                                     | vse              | It will then prompt you to<br>create a password –<br>something memorable!         |
| Sign with a Digital ID<br>Choose the Digital ID that<br>• Image: Choose the Digital ID that<br>• Image: Choose the Dimage: Choose the Digital ID that<br>• Image: Choose | it you want to use for s<br>gay (Digital ID file)<br>my Dungay, Expires: 2026.<br>Configu                                  | igning: Refr<br>10.12 View D<br>Te New Digital ID Cancel Co                                                                                           | esh )<br>Details | Your new signature will<br>appear to be selected next<br>time you sign a pdf      |

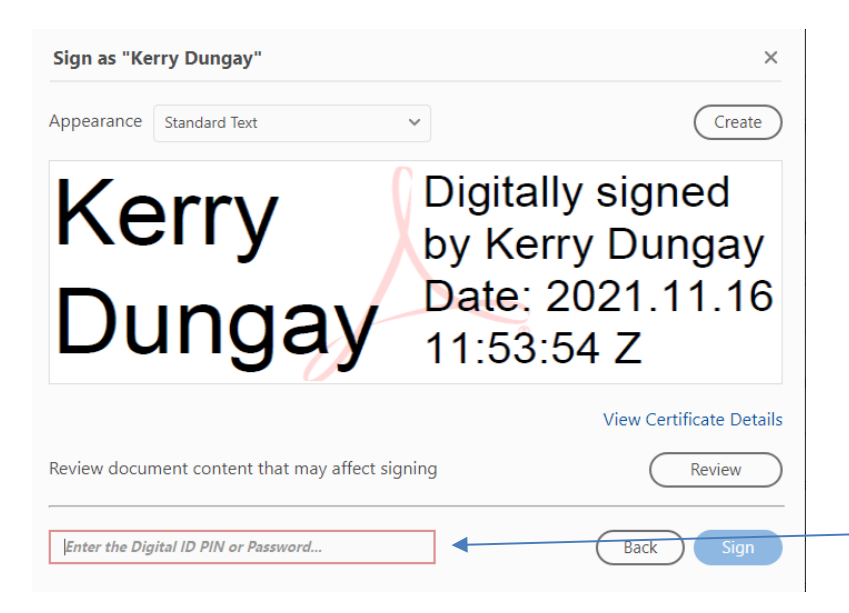

Your digital signature will appear, and you only need to enter your password, it will direct you to save the pdf – then you're finished!